# КНАN ВАNК АППЛИКЭЙШНЭЭР ЗОРИЛГОТОЙ ХАДГАЛАМЖ НЭЭХ ЗААВАРЧИЛГАА

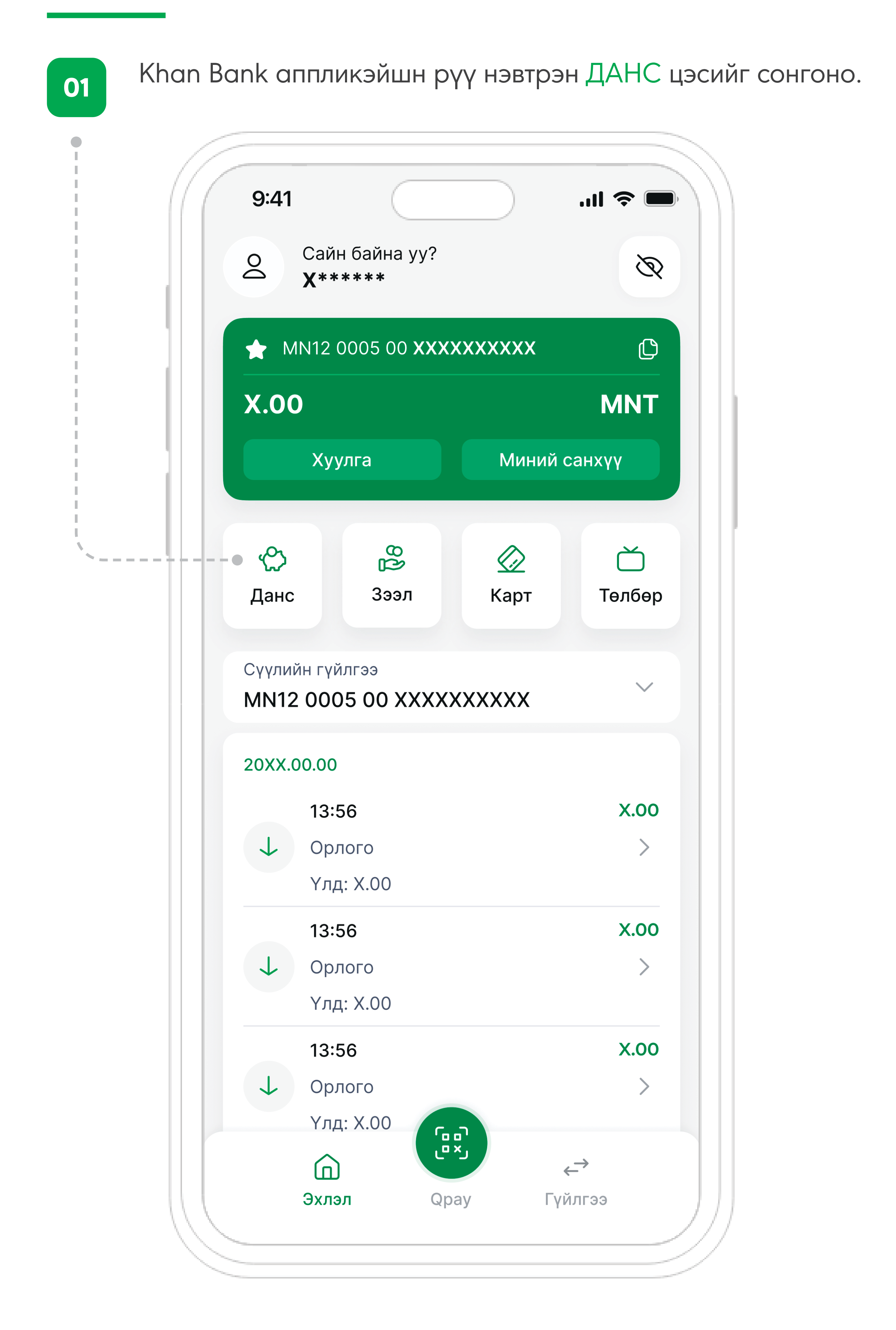

#### ШИНЭ ДАНС НЭЭХ цэсийг сонгоно.

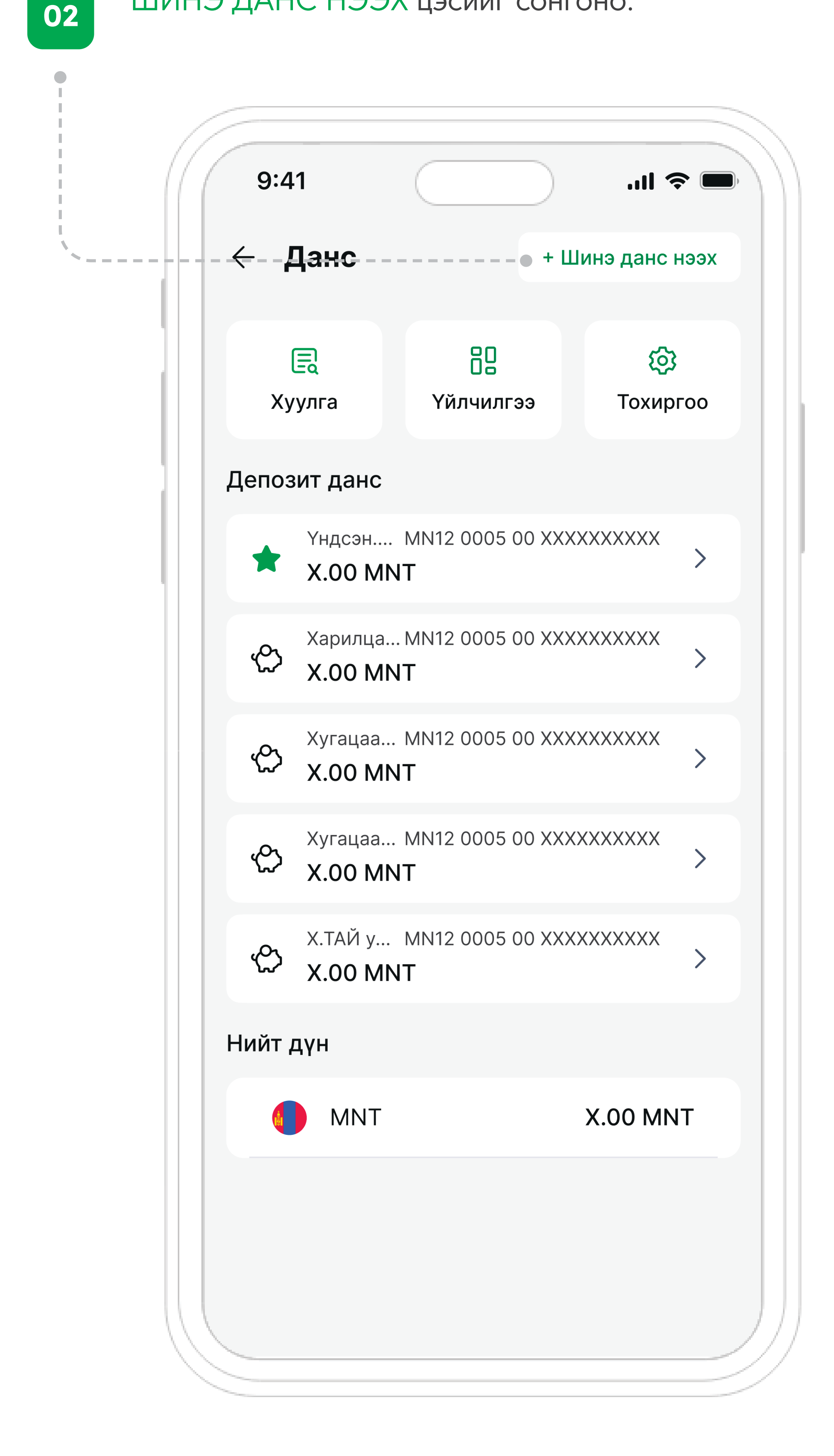

## ХУГАЦААТАЙ ХАДГАЛАМЖ цэсийг сонгоно.

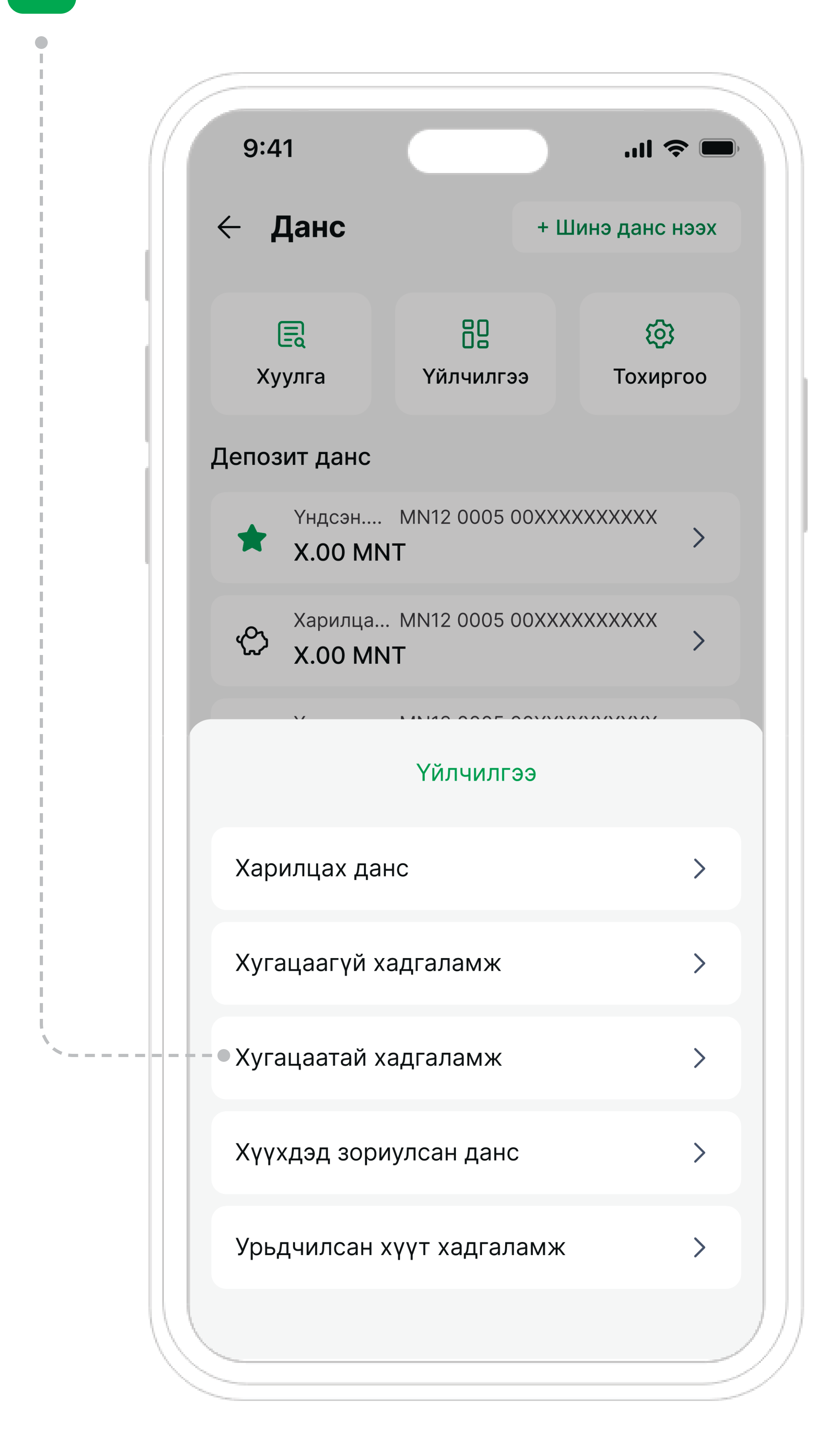

# ЗОРИЛГОТОЙ ХАДГАЛАМЖ цэсийг сонгоно.

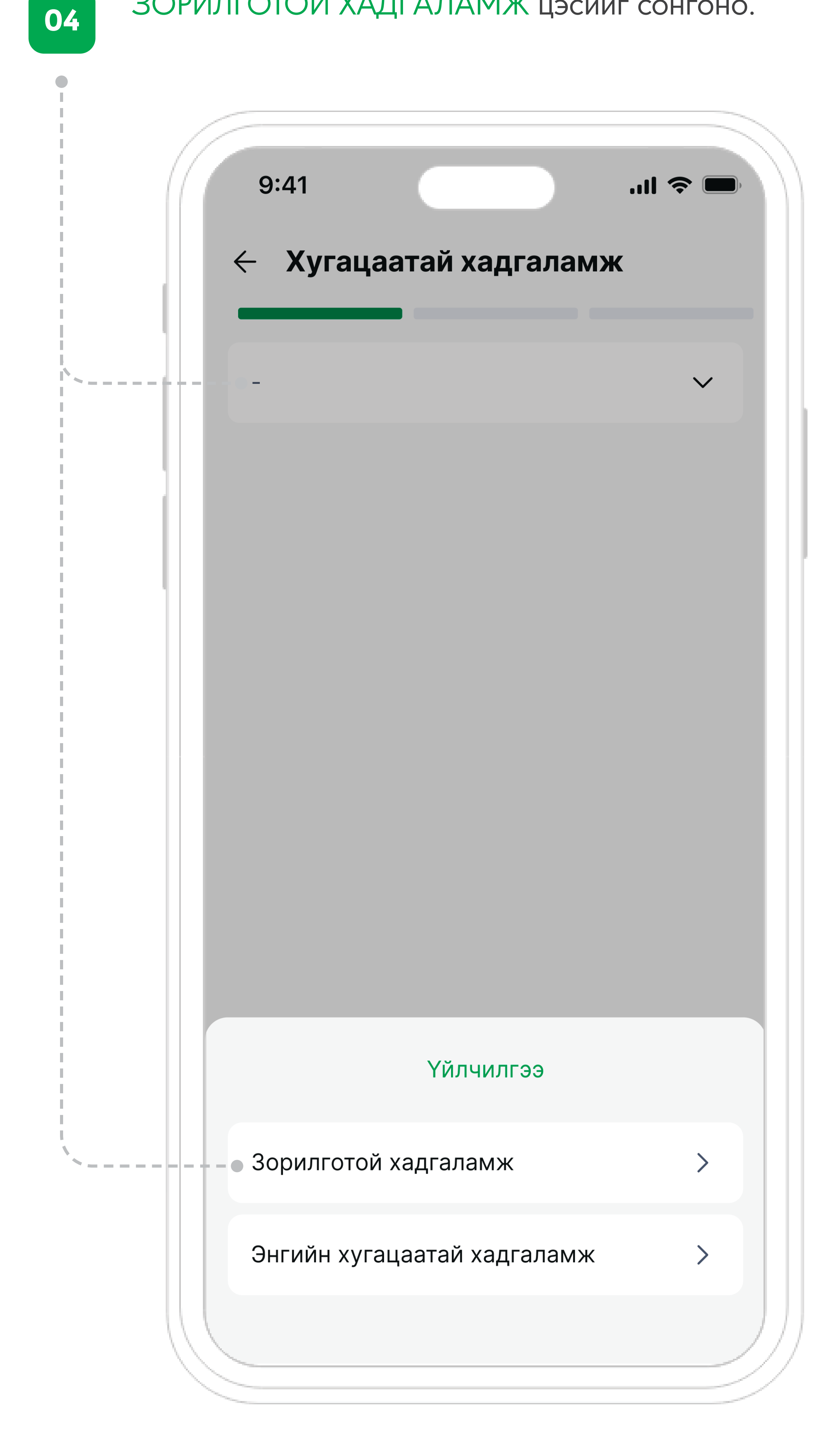

#### ЗОРИЛГЫН НЭРЭЭ оруулан ЗОРИЛГОО сонгоно.

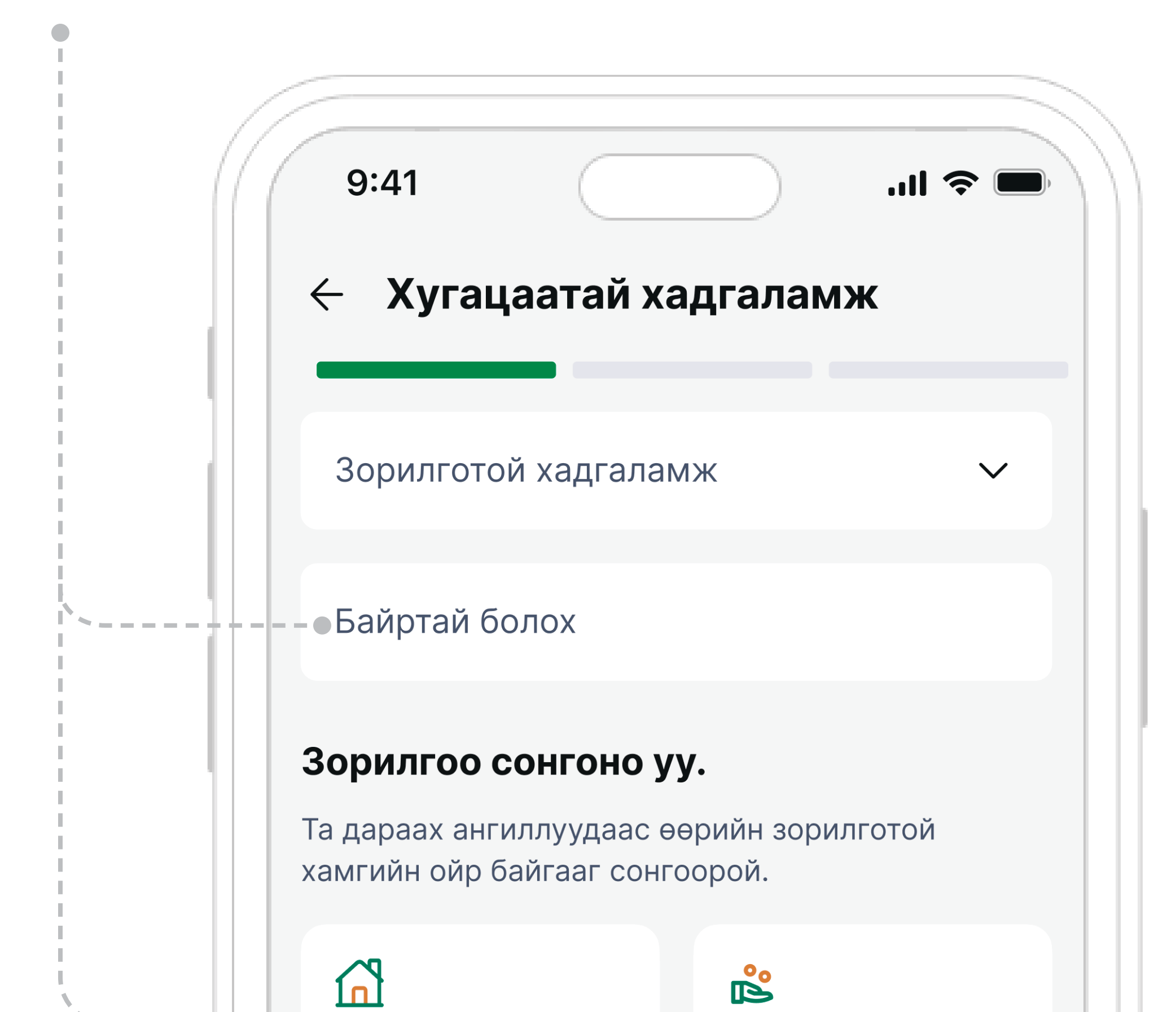

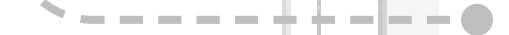

05

Байр, сууц Амьдрах орчноо сайжруулмаар байн...

#### A

Унаа, машин Түшиг болох төмөр хөлөг.

### E

**Мэдлэг, боловсрол** Тасралтгүй хөгжиж, үнэ цэнээ нэмэгдүүл..

Ирээдүйн сан

амжсан уу?

Тэтгэврээ төлөвлөж

 $\langle \vdots \rangle$ 

**Аялал, амралт** Амьдралын амт, адал явдал, аз жаргал... လို

**Гэр бүл** Эрхэм нандин бүхнийг хайртай хүм...

**(** 

ЗОРИЛГЫН ДҮН болон ХУГАЦАА-г хамт оруулан дансны доод үлдэгдлийг татах дансаа сонгоно.

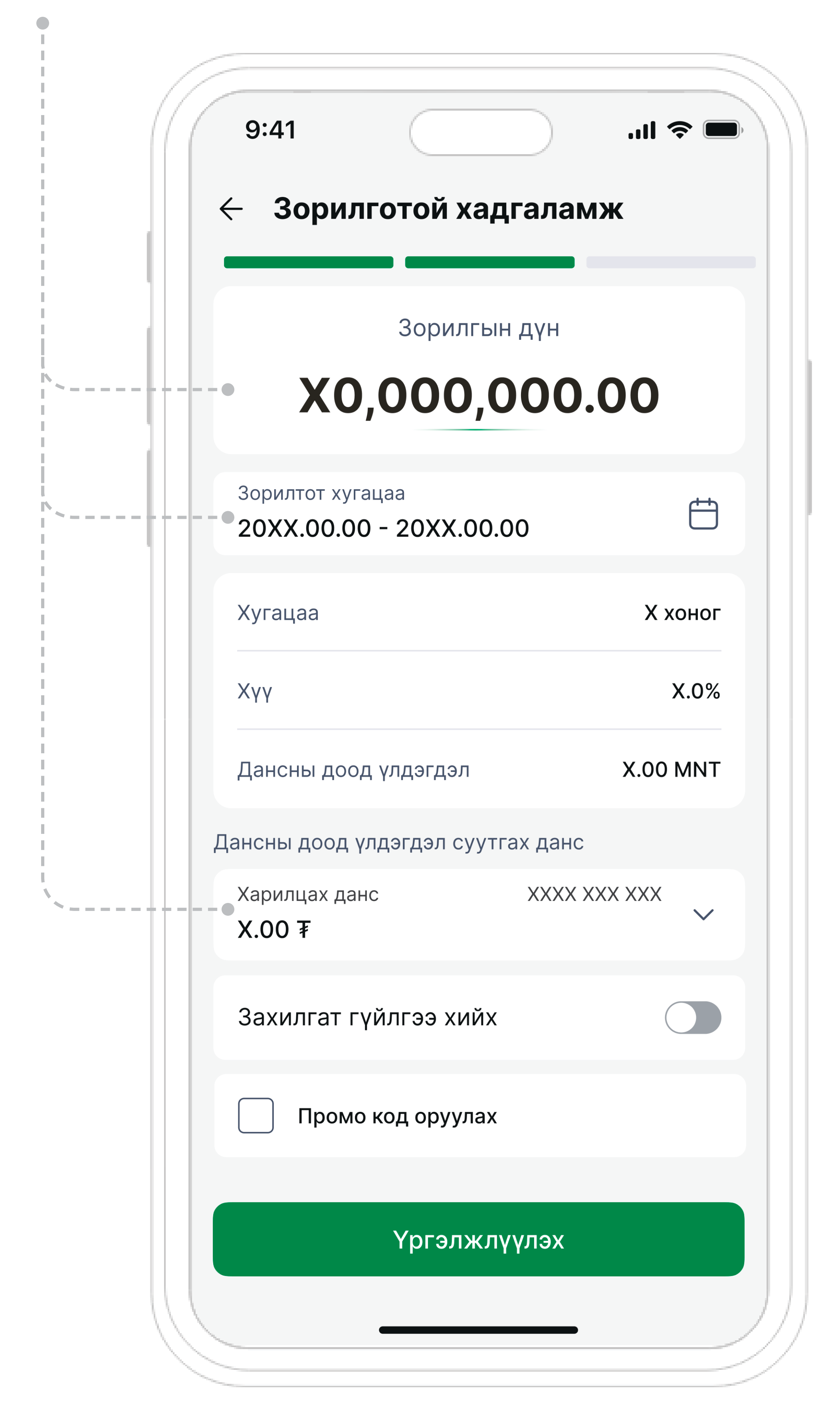

ЗАХИАЛГАТ ГҮЙЛГЭЭ-г идэвхжүүлэн давтамж болон тогтмол шилжүүлэг хийх дансаа сонгоход хадгаламжийн нөхцөл автоматаар тооцоологдоно.

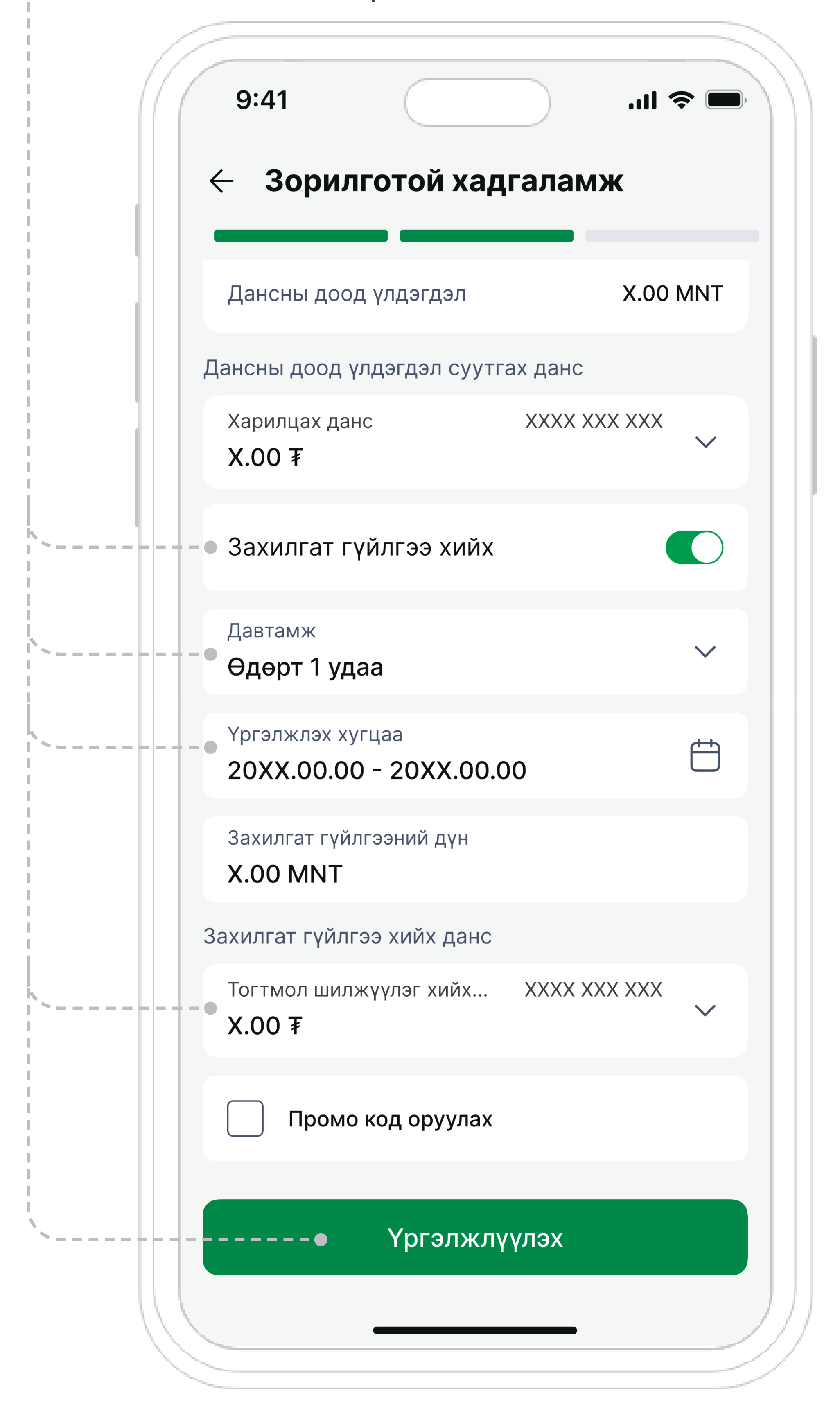

### Гэрээтэй танилцан ҮРГЭЛЖЛҮҮЛЭХ товчийг дарна.

80

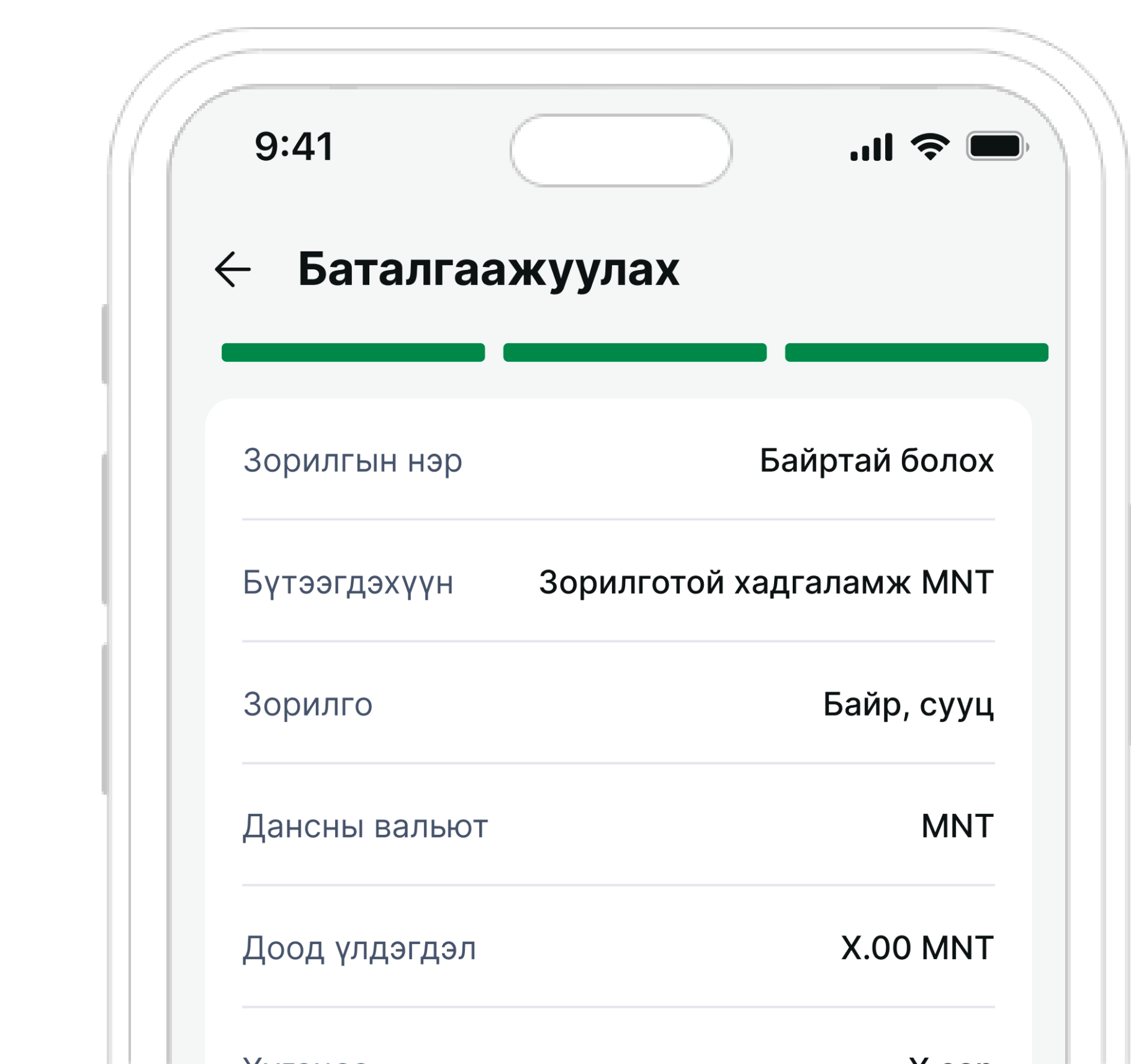

|   | Хугацаа    |              | X cap |   |
|---|------------|--------------|-------|---|
|   | Жилийн хүү |              | X.0 % |   |
|   |            |              |       |   |
|   |            |              |       |   |
|   |            |              |       |   |
|   |            | ×            |       |   |
|   | Гэрээтэ    | и танилцах   |       |   |
| · | •          | Үргэлжлүүлэх |       |   |
|   |            |              |       | ) |
|   |            |              |       |   |

Гүйлгээний нууц үгээ оруулж БАТАЛГААЖУУЛАХ товчийг дарснаар таны хадгаламжийн данс нээгдэх болно.

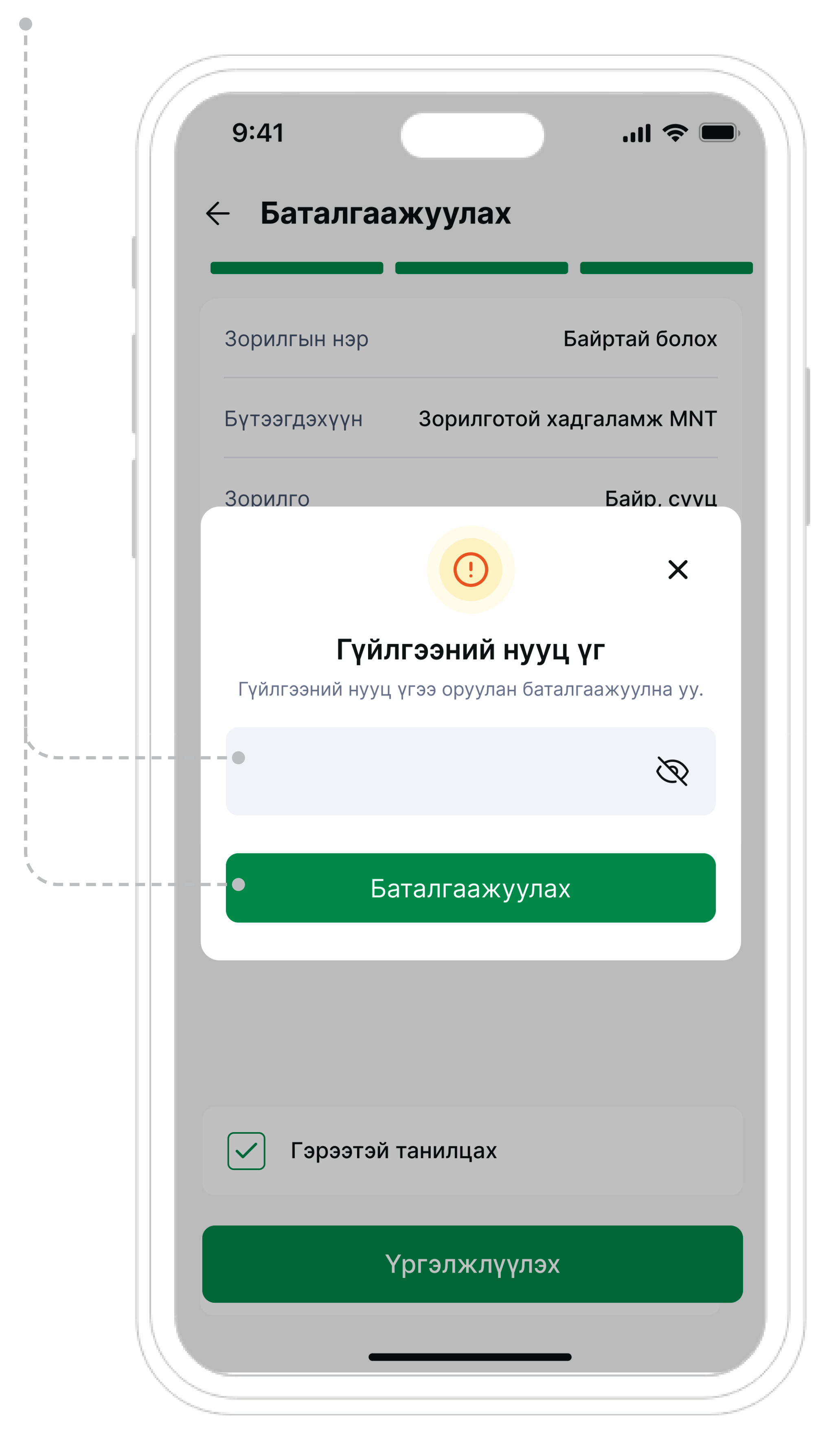